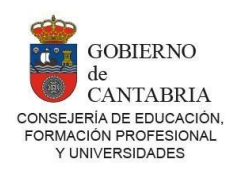

## TUTORIAL

## OBTENER EXCEL CON RELACIÓN ALUMNADO PROGRAMA BILINGÜE QUE SE PRESENTA A LAS PRUEBAS DE CERTIFICACIÓN DE NIVEL INTERMEDIO B1 EN LAS EOI.

gestión

Los pasos descritos en este tutorial se realizan desde el módulo de Gestión de la plataforma Yedra.

**Paso 1.-** Con el perfil: **dirección** o **equipo de dirección CC**, acceder desde el **módulo de Gestión** de la plataforma YEDRA al "Detalle de la matrícula" curso correspodiente. Para ello hay que seguir la siguiente ruta:

Acceder a **Alumnado>Matriculación>Relación de matrículas>** elegir **Detalle de la matrícula** y marcar alguna de las tres opciones: Inglés, Francés o Alemán.

El objetivo es generar un documento Excel por cada idioma.

| Otras Proebas     Faltas de asistencia     Familias y tutores                            | Año académico/020-2021<br>Fecha de la matricula                                                                                                    | Curso: 4*E.S.O.                                              |        | Nº del expediente en el centro: 3018 |  |
|------------------------------------------------------------------------------------------|----------------------------------------------------------------------------------------------------|--------------------------------------------------------------|--------|--------------------------------------|--|
| Grupos     Matricolación                                                                 | Número de matriculas                                                                                                    |                                                              |        |                                      |  |
| Refaction de<br>restrictules     Refaction de<br>exceptionetes     Mantidue Entreratives | En - 4º E.S.O (anteriores o ig<br>En el ciclo (anteriores o iguale<br>En el expediente: En total: 4<br>Grupo: ESO4A •<br>Observaciones del centro: | uales a esta): 1 "<br>s a esta): 4 "<br>* Extraordinarias: 0 | Ŀ.     | Repeticiones: 0                      |  |
| Configuración                                                                            | 1/                                                                                                    | Programa de Educación Billio                                 | gile : |                                      |  |
| Documentos<br>disponibles                                                                | Inglés : 🗔                                                                                                    | Francés: 🗹                                                   |        | Alemán: 🗔                            |  |
| P Documentos<br>solicitados                                                              | Materias de la matricula del cure                                                                                                    | 0                                                            |        |                                      |  |
| Manuales                                                                                 | Materian                                                                                                    | Grupo de materias                                            | Estado | Calificación Medida adoptada         |  |

**Paso 2.-** Seleccionados todos los alumnos candidatos a presentarse a las pruebas de certificación de nivel Intermedio B1 en la EOI, se accederá a la opción **consultas**> **catálogo de consultas** situada en la parte inferior del menú activo del módulo de Gestión de YEDRA y seleccionar la consulta "Alumnado bilingüe EOI".

| Centro                                    |                  | Elección de una consulta del catálogo |                                                                                                    |  |
|-------------------------------------------|------------------|---------------------------------------|----------------------------------------------------------------------------------------------------|--|
| Personal                                  |                  |                                       |                                                                                                    |  |
| Alumnado                                  | Módulo: Alumnado | ▼ Consulta:                           | [                                                                                                    |  |
| Utilidades                                |                  |                                       | Alumnos bilinnües EOI                                                                                                    |  |
| Consultas                                 |                  |                                       | Alumnos Matriculados en el Centro                                                                                                    |  |
| <ul> <li>Catálogo de consultas</li> </ul> |                  |                                       | Censo de padres/madres/tutores legales<br>Plantilla de solicitud de datos EBAU<br>Retrasos del alumnado en el centro<br>Titulación de acceso de los matriculados en FP distancia |  |

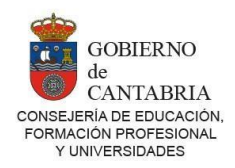

## Seleccionada esta consulta se muestra la siguiente pantalla:

| Número total de                                      | registros: 2     |            |                                              |  |
|------------------------------------------------------|------------------|------------|----------------------------------------------|--|
| Introduzca el valor de los parámetros de la consulta |                  |            |                                              |  |
| Número de<br>parámetro                               | Parámetro        | Тіро       | Valor                                        |  |
| 1                                                    | Año académico    | C_ANNO     | 2020 - 2021 🗸                                |  |
| 2                                                    | Código de centro | C_CENTROUS | 6000000 - C.E.I.P. Consejería de Educación 🗸 |  |

después, se pulsa aceptar 🔯 y el programa automáticamente devuelve los datos.

**Paso 3.-** Una vez generada la consulta, se pulsa sobre el icono **Exportar datos** y desplegamos el combo en blanco para seleccionar la segunda opción: *Hoja de Microsoft* Excel 2003.

Elegida esta opción, volveremos a pulsar sobre el botón verde **Aceptar** y nos descargaremos el documento, guardándolo en nuestro ordenador.

En el caso de que no tengamos alumnado de Bachillerato que matricular en las pruebas, iremos al **Paso 5.** 

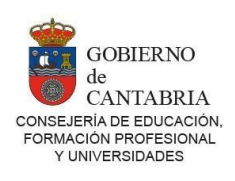

| ▶ Centro              | Ejecución de una consulta del catálogo |                                                                                                    |                           |  |  |
|-----------------------|----------------------------------------|----------------------------------------------------------------------------------------------------|---------------------------|--|--|
| ▶ Personal            |                                        |                                                                                                    |                           |  |  |
| 🕨 Alumnado            |                                        | Médula: Alumnada                                                                                                    |                           |  |  |
| 🕨 Utilidades          |                                        | hviendo ReaFieSenCat vis                                                                                                    | xI                        |  |  |
| 🕨 Seguimiento         |                                        | Ha escogido abrir                                                                                                    |                           |  |  |
| Catálogo de consultas |                                        | RegEjeSenCat.xls     que es de tipo: Hoja de cálculo de Microsoft Excel (-1     de: https://yedra.educantabria.es     -2Qué debería hacer Firefox con este archivo?     C Abrir con Microsoft Office Excel (predeterminada | bytes)                    |  |  |
|                       | Número total de                        | • C Guardar archivo                                                                                                    |                           |  |  |
|                       | Adam                                   | Hacer esto automáticamente para estos archivos a                                                                                                    | partir de ahora, Moldavia |  |  |
|                       | Aguirre Ramos                          | Arenti                                                                                                    | ar Capcelar España        |  |  |
| -                     | Aguirre Ramos                          |                                                                                                    | España                    |  |  |

## Paso 4.- Alumnado de Bachillerato

Para el alumnado proveniente de los <u>PEB de francés y alemán</u> que actualmente esté cursando **Bachillerato** y quiera presentarse a las pruebas de certificación de nivel Intermedio B1 de las Escuelas Oficiales de Idiomas, hay que repetir los pasos detallados anteriormente, **pero seleccionando el año en que este alumnado cursó 4º ESO**.

**Paso 5.-** Abriremos el o los documentos Excel en nuestro ordenador, comprobaremos que todo está correcto y eliminaremos aquel alumnado que no está cursando PEB en nuestro centro o, que siendo de Bachillerato, no va a presentarse a las pruebas.

Validado que la relación de alumnado final corresponde a aquellos interesados en realizar la prueba, se remitirá el documento Excel como adjunto a la Escuela Oficial de Idiomas que como centro nos corresponda. Los centros que cuenten con más de un programa de educación bilingüe deberán enviar **un documento Excel por idioma** acordándose de incluir, en su caso, los estudiantes provenientes de los <u>PEB de francés y alemán</u> que estén ahora cursando Bachillerato.

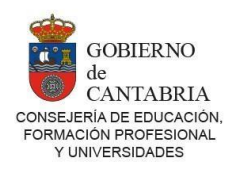

**Importante:** no hay que olvidar que además del *correo electrónico* indicando qué centro remite el **documento o documentos Excel**, debe enviarse el *oficio* correspondiente firmado por el director o directora del centro.